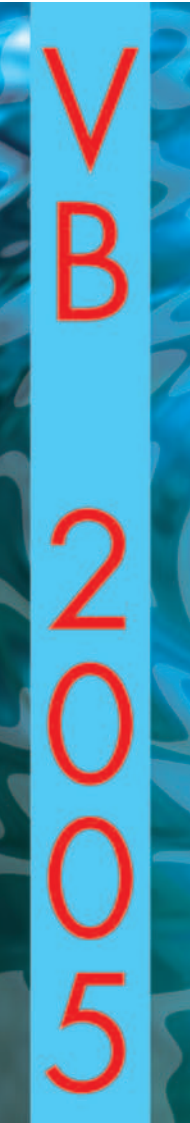

PETROS KRONIS

# VISUAL BASIC

# programming for electronics enthusiasts

Free booklet with Elektor Electronics January 2006

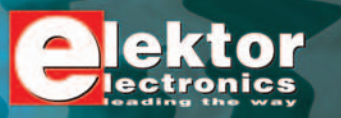

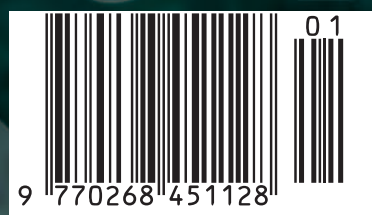

## **Contents by subject**

| Subject Pe                                  | age |
|---------------------------------------------|-----|
| Introduction.                               | 3   |
| Starting Visual Basic 2005.                 | 4   |
| The Integrated Development Environment      |     |
| of VB 2005                                  | 5   |
| Programming through a simple example:       |     |
| Ohm's Law.                                  | 5   |
| Placing controls on the form                | 6   |
| Attaching code to controls                  | 9   |
| Saving programs.                            | 10  |
| Running the program                         | 10  |
| Program Resistors in Series and in Parallel | 11  |
| Variables.                                  | 11  |
| Program Resistor Values                     | 15  |
| Conditional statements.                     | 17  |
| Program Vibration/Oscillation systems       | 19  |
| Loops.                                      | 19  |
| Program OP-Amp Database                     | 22  |
| Creating a file on a mass storage device    | 22  |
| Loading information from a file             | 25  |
| Adding items in the program Resources       | 25  |
| Executable files.                           | 26  |

## Visual Basic for the Electronics Enthusiasts

This short course on Visual Basic 2005 programming is designed especially for the electronics enthusiasts. These are people most likely to be interested in learning computer programming. Modern electronics technology pushes more and more towards programmable devices and many of these, need to communicate with personal computers.

Many enthusiasts get stuck in the early stages of their efforts to learn programming in spite of the trend and their willingness. This is due to various reasons. Firstly, even though programming languages, like Basic, were designed initially for simplicity of use, are now complex tools that present the beginner with formidable starting hurtles. Secondly, manuals and text books on the subject lose their readers in the early chapters by delving too deeply into the workings of the language.

This series of lessons will get you started with hands on practical experience immediately without long-winded jargon filled talk. We will try to explain things in the simplest possible way, focusing on the essential and the important, through plenty of examples relevant to electronics.

Even though Visual Basic is now a very powerful and complex language, it is also easy to use, provided one is led through the early stages. The built-in power of Visual Basic will enable you to write simple programs that produce professionally-looking results that would seem unimaginable to those whose experience goes only as far as the early versions of Basic of some years ago.

Visual Basic Net is the latest version of Visual Basic developed by Microsoft and enables the user to produce Windows and Web applications.

The example programs presented in this course were developed using Microsoft Visual Basic Express (beta 2 version). A later version of the program may exist at the time of publishing this booklet. Visual Basic Express may be downloaded from http://msdn.microsoft.com/vstudio/express/vb/default.aspx Having downloaded and installed the software on your hard drive you have 30 days to register the product. To do this go to **Help** → **Activate** Product and follow the instructions.

The program files for the examples presented in the course are available for free downloading from the Publishers' website at www.elektor-electronics.co.uk. The files are accessible from **Magazine**  $\rightarrow$  **January 2006**  $\rightarrow$  **Visual Basic 2005**.

Free booklet with Elektor Electronics January 2006 ISSN 0268/4518 © copyright Segment b.v. 2005 Printed in the Netherlands

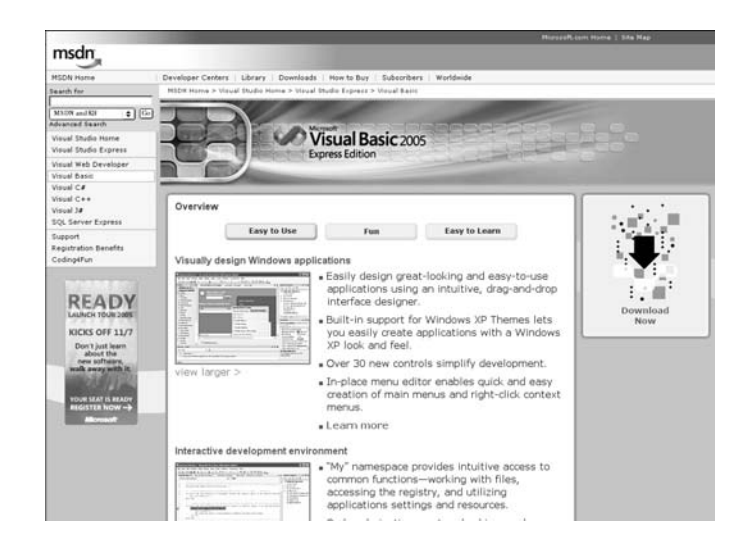

# **Starting Visual Basic**

After installation start the language by double clicking the shortcut icon or click:

- Start → Visual Basic 2005 Express (The start up screen is presented)
- File → New Project → Windows Application
- Type in the name of the project. The path where the project will be stored will be asked by the system when you first save the project.

# The Important parts of the Visual Basic development screen

The following screen (called the Integrated Development Environment, or IDE in short) should now appear on your screen:

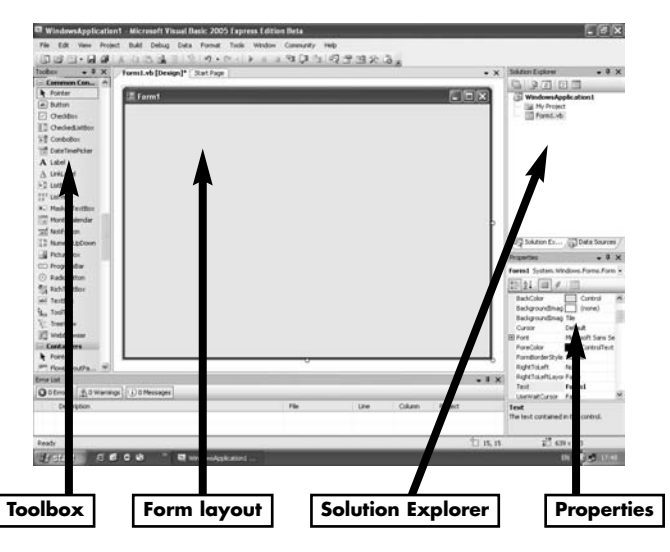

- The **Toolbox** contains controls that we can place on the form e.g. text boxes containing text or numbers.
- The **Form** is what is presented to the user when the program is run and contains the controls placed on it by the programmer.
- The **Solution Explorer window** shows the files created by the program.

• The **Properties window** contains information about each item on the form and the form itself.

#### Notes.

• If for some reason any of the above windows are missing from your screen then from the menu select:

View  $\rightarrow$  Toolbox View  $\rightarrow$  Solution Explorer, or View  $\rightarrow$  Properties Window

 To bring into view the Form double click the Form file in the Solution Explorer window.

# Our first program.

We will introduce Visual Basic programming through a simple example.

Program title: Ohm's law.

#### **Program specification:**

- 1. Program to display a simple circuit with a resistance R and a voltage V applied across it.
- 2. The user to be allowed to enter the values of the resistance and the voltage applied.
- 3. The program to calculate and display the current flowing through the circuit.

#### **Program operation:**

You will notice from the program specification that for the pro-

gram to work, three important things must be defined as shown below. Note that this is a general requirement for any type of program.

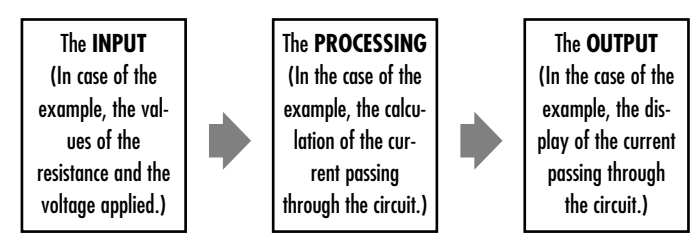

Writing Visual Basic programs involves the following:

- Picking objects or controls from the toolbox and placing them on the form.
- Sizing and arranging the objects in the required position.
- Changing the properties of objects as required.
- Attaching code to objects or controls.

The screen below shows one possible arrangement that satisfies the program specification.

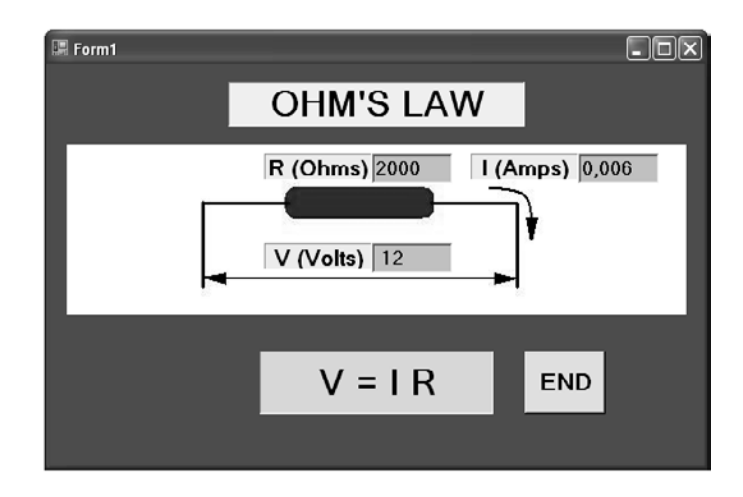

# The objects or controls on the form

#### Picture box:

Picture boxes are controls that enable the programmer to place pictures on the form.

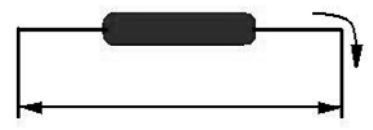

- Use a program like Microsoft Paint to draw a picture like the one above and save it.
- Pick a Picture box control from the toolbox and place it on the form and size it to suit.
- Select the picture box by clicking on it once. In the properties window click on the button with the three dots next to the BackgroundImage property.
- Select the file which contains your picture and click Open.
- Adjust, position and size the picture box so that the image is completely visible.

#### Labels:

Labels contain text and are usually placed on a form to help the user to understand the contents of the form. (e.g. the title of the program). Labels can also be used by the program to display data.

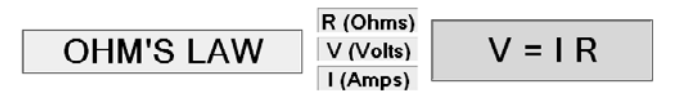

Pick labels from the toolbox and place five of them on the form. Select each one in turn and change their properties as shown in the table below.

Some controls like labels have their AutoSize property set to True by default. This means that they will adjust in size automatically as text is typed into their text property. To adjust their size manually set the AutoSize property to False.

| Control  | Property  | Setting             |
|----------|-----------|---------------------|
|          | Text      | OHM'S LAW           |
| l abal 1 | Font      | Size 24, Bold       |
|          | BackColor | Choose from palette |
|          | TextAlign | Middle centre       |
|          | Text      | R (Ohms)            |
| l abal?  | Font      | Size 14, Bold       |
| Luberz   | BackColor | Choose from palette |
|          | TextAlign | Middle centre       |
|          | Text      | V (Volts)           |
| Label 3  | Font      | Size 14, Bold       |
| Lubers   | BackColor | Choose from palette |
|          | TextAlign | Middle centre       |
|          | Label     | l (Amps)            |
| Label4   | Font      | Size 14, Bold       |
|          | BackColor | Choose from palette |
|          | TextAlign | Middle centre       |
|          | Label     | V=IR                |
| Label5   | Font      | Size 24, Bold       |
|          | BackColor | Choose from palette |
|          | TextAlign | Middle centre       |

#### Text boxes:

Text boxes are controls that enable the program to display results but also allow the user to input data.

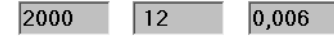

Pick three text boxes from the toolbox and place them on the form next to the appropriate labels. Select each one in turn and change their properties as shown in the table below.

| Control  | Property  | Setting             |
|----------|-----------|---------------------|
| Taut Dav | Name      | txtR                |
|          | Font      | Size 12, Bold       |
|          | BackColor | Choose from palette |
|          | Text      | R                   |
|          | Name      | txtV                |
| Toxt Pox | Font      | Size 12, Bold       |
| ICAI DUX | BackColor | Choose from palette |
|          | Text      | ۷                   |
|          | Name      | txtl                |
|          | Font      | Size 12, Bold       |
| Text Box | BackColor | Choose from palette |
|          | Text      | I                   |
|          | Read Only | True                |

The property **ReadOnly** for the last text box is set to **True** so that the user will not be allowed to enter values in this text box. It will be used only for outputting the result.

#### **Command buttons:**

Command buttons are controls whose function is to execute a command or a series of commands when clicked. In our example the program will end when the button END is clicked.

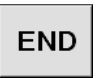

Click once on the control and change the following properties:

| Control | Property  | Setting             |
|---------|-----------|---------------------|
|         | Name      | btnEND              |
|         | Font      | Size 16, Bold       |
| Button  | BackColor | Choose from palette |
|         | Text      | END                 |
|         | TextAlign | Middle centre       |

# Attaching code to the controls

Now that all the controls are in place on the form, we are ready to attach code to them.

- Double click the END command button. (The code window will open ready for you to insert command lines within the subroutine start and end statements which are automatically written for you).
- 2. Simply type in the command **End** as shown highlighted below.

Private Sub btnEnd\_Click(ByVal sender As System.Object, ByVal e As System.EventArgs) Handles btnEnd.Click

End

End Sub

- Return to the form by clicking on the View designer button above the Solution Explorer window or double clicking the Form1 in the Solution Explorer window.
- Double click the txtR text box (next to the R(Ohms) label). Type in the following (highlighted) code inside the subroutine.

Private Sub txtR\_TextChanged(ByVal sender As System.Object, ByVal e As System.EventArgs) Handles txtR.TextChanged

#### txtI.Text = Val(txtV.Text) / Val(txtR.Text)

End Sub

 Double click the txtV text box (next to the V(Volts) label). Type in the same (highlighted) code inside the subroutine.

```
Private Sub txtV_TextChanged(ByVal sender As
System.Object, ByVal e As System.EventArgs) Handles
txtV.TextChanged
```

txtI.Text = Val(txtV.Text) / Val(txtR.Text)

End Sub

#### Notes on the code:

• Notice the first line of the subroutine in paragraph 2 above.

(Private Sub btnEnd\_Click)

"**Click**" is the event which will trigger the execution of this subroutine when the command button END is clicked at RUN time.

Visual Basic is said to be an "event driven language" because it is designed to respond to events.

Visual Basic is also said to be an "Object Oriented

**Programming language",** or **OOP** in short, because it treats everything as **objects** which have properties that can be changed using predefined methods.

The **End** command is obvious. It simply means, end the program execution.

• Notice now the first line of the subroutine in paragraph 4 above.

#### (Private Sub txtR\_TextChanged)

**TextChanged** is the event that will trigger the execution of this subroutine. This means that every time the user types something inside the text box "txtR", then the command line **txtI.Text = Val(txtV.Text) / Val(txtR.Text)** will be executed. This statement means, change the text property of the text box "txtl " (which is the current flowing through the circuit) with the result of the division to the right of the equal sign. Val is a function which takes the numeric value of the text inside the text boxes "txtV" and "txt R"

- The same instruction is executed if the user changes the text in the Voltage text box "txtV" as you can see from paragraph 5 above.
- The events that are displayed when you double click controls on the form are the default events. You can change the type of event to suit your program.

# Saving the program

It is good practice to save your work regularly, as Visual Basic does not save it automatically for you. You can save by selecting **File**  $\rightarrow$  **Save All** from the menu. Visual Basic creates many files for your project. Always save just before running your program in case the program gets stuck.

# Running the program

With all the controls in place and the code attached to them, we are ready to run the program. You can do this by clicking the Start button next to the Debug box in the toolbar or by selecting **Debug** -> Start from the menu, or by pressing the function key F5 on the keyboard. When you run the program you should see the form you designed open up on the screen. Go into the resistance text box and type in a value for the resistance. Immediately you will see the value 0 displayed in the current text box. This is because you have not yet placed any value for the voltage, so the computer considers the voltage to be 0. Now if you go into the voltage box and type a value, the computer will calculate the current and display it in the "current" text box. Also note that if you give a zero value for the resistance then the current goes to infinity. Even if you give a value of zero to both the resistance and the voltage the program will not stop with an error message (division 0 by 0) but it will place a NaN message in the Current text box and continue running.

If there are syntax errors the system will warn you. Once you run the program successfully Visual Basic Net creates an executable (exe) file which you can use to run the program directly from Windows without having to load the language. You can find this file with the extension .exe if you dig into the path where the project is saved. If you don't specify a different path, this will be found in:

#### C:/My documents/Visual Studio 2005/Projects/ project name/Bin/Debug/project name.exe

# Now on to our second program

In this program we shall introduce Variables.

Program title: Resistors in series and in parallel.

#### **Program specification:**

- 1. Program to show simple circuits of resistors in series and in parallel.
- 2. The user to be allowed to enter the values of the resistors and the voltage applied.
- 3. The program to calculate the equivalent resistance of the circuit and the current passing through it.

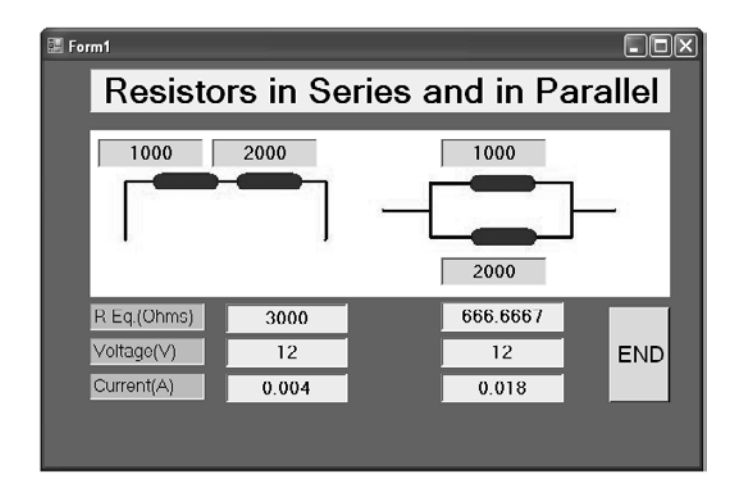

#### The **INPUT**

(In the case of the example, the values of the resistance and the voltage applied.)

Place the following controls on the form and size them to suit.

- A label for the title of the program.
- A picture box showing the resistors in series and in parallel which you can draw using Microsoft Paint.
- Four text boxes placed next to the resistors which will be used to enter the values of the resistances.
- Three labels R Eq.(Oms), Voltage (V), and Current (A).
- Next to the above labels, three text boxes for the R equivalent, Voltage and Current for the series circuit and another set of three for the parallel circuit.
- Finally a command button END to end the program.

Select each one of the above controls in turn and change their properties as shown in the table below. We are omitting the font and background colour properties to save space. Change these to your liking.

| Control    | Property  | Setting                                |
|------------|-----------|----------------------------------------|
| Label 1    | Text      | Resistors<br>in Series and in Parallel |
| Label 2    | Text      | R Eq. (Ohms)                           |
| Label 3    | Text      | Voltage (V)                            |
| Label 4    | Text      | Current (I)                            |
|            | Name      | txtSeriesR1                            |
| Text Box 1 | Text      | RI                                     |
|            | TextAlign | Centre                                 |

| Control    | Property  | Setting           |
|------------|-----------|-------------------|
|            | Name      | txtSeriesR2       |
| Text Box 2 | Text      | R2                |
|            | TextAlign | Centre            |
|            | Name      | txtParallR1       |
| Text Box 3 | Text      | RI                |
|            | TextAlign | Centre            |
|            | Name      | txtParallR2       |
| Text Box 4 | Text      | R2                |
|            | TextAlign | Centre            |
|            | Name      | txtRSeriesEquiv   |
| Taxt Roy 5 | Text      | R Equivalent      |
| IEXI DOX J | TextAlign | Centre            |
|            | ReadOnly  | True              |
|            | Name      | txtRSeriesVolts   |
| Text Box 6 | Text      | Voltage           |
|            | TextAlign | Centre            |
|            | Name      | txtRSeriesCurrent |
| Taxt Box 7 | Text      | Current           |
| IGAI DUX / | TextAlign | Centre            |
|            | ReadOnly  | True              |

| Control     | Property  | Setting           |
|-------------|-----------|-------------------|
|             | Name      | txtRParallEquiv   |
| Taxt Pay 9  | Text      | R Equivalent      |
| IEXI DUX O  | TextAlign | Centre            |
|             | ReadOnly  | True              |
|             | Name      | txtRParallVolts   |
| Text Box 9  | Text      | Voltage           |
|             | TextAlign | Centre            |
|             | Name      | txtRParallCurrent |
| Taxt Roy 10 | Text      | Current           |
|             | TextAlign | Centre            |
|             | ReadOnly  | True              |
|             | Name      | btnEnd            |
| Button1     | Text      | END               |
|             | TextAlign | MiddleCentre      |

Attach the following code to the appropriate controls by double clicking on each control in turn and typing the code inside the subroutines.

Code attached to button END

| 1 | Private Sub Button1_Click(ByVal sender As   |  |  |
|---|---------------------------------------------|--|--|
|   | System.Object, ByVal e As System.EventArgs) |  |  |
|   | Handles Button1.Click                       |  |  |
| 2 | End                                         |  |  |
| 3 | End Sub                                     |  |  |

Code attached to text box txtSeriesR1

```
4
   Private Sub txtSeriesR1 TextChanged(ByVal sender As
              System.Object, ByVal e As System.EventArgs)
                           Handles txtSeriesR1.TextChanged
5
      Dim REquivalent, Current As Single
      REquivalent = Val(txtSeriesR1.Text) +
6
                                     Val(txtSeriesR2.Text)
7
      txtRSeriesEquiv.Text = REquivalent
8
      Current = Val(txtSeriesVolts.Text) /
                                 Val(txtRSeriesEquiv.Text)
9
       txtSeriesCurrent.Text = Current
  End Sub
10
```

Code attached to text box txtSeriesVolts

| 11 | Private Sub txtSeriesVolts_TextChanged(ByVal sender As |  |
|----|--------------------------------------------------------|--|
|    | System.Object, ByVal e As System.EventArgs)            |  |
|    | Handles txtSeriesVolts.TextChanged                     |  |
| 12 | Dim Current As Single                                  |  |
| 13 | Current = Val(txtSeriesVolts.Text) /                   |  |
|    | Val(txtRSeriesEquiv.Text)                              |  |
| 14 | <pre>txtSeriesCurrent.Text = Current</pre>             |  |
| 15 | End Sub                                                |  |
|    |                                                        |  |

Code attached to text box txtSeriesR2

| 16 | Private Sub txtSeriesR2_TextChanged(ByVal sender As |
|----|-----------------------------------------------------|
|    | System.Object, ByVal e As System.EventArgs)         |
|    | Handles txtSeriesR2.TextChanged                     |
| 17 | Dim REquivalent, Current As Single                  |
| 18 | REquivalent = Val(txtSeriesR1.Text) +               |
|    | Val(txtSeriesR2.Text)                               |
| 19 | <pre>txtRSeriesEquiv.Text = REquivalent</pre>       |
| 20 | Current = Val(txtSeriesVolts.Text) /                |
|    | Val(txtRSeriesEquiv.Text)                           |
| 21 | <pre>txtSeriesCurrent.Text = Current</pre>          |
| 22 | End Sub                                             |

Code attached to text box txtParallR1

| Private Sub txtParallR1_TextChanged(ByVal sender As |  |  |
|-----------------------------------------------------|--|--|
| System.Object, ByVal e As System.EventArgs)         |  |  |
| Handles txtParallR1.TextChanged                     |  |  |
| Dim REquivalent, Current As Single                  |  |  |
| REquivalent = (Val(txtParallR1.Text) *              |  |  |
| Val(txtParallR2.Text)) / (Val(txtParallR1.Text) +   |  |  |
| Val(txtParallR2.Text))                              |  |  |
| <pre>txtRParallEquiv.Text = REquivalent</pre>       |  |  |
| Current = Val(txtParallVolts.Text) /                |  |  |
| Val(txtRParallEquiv.Text)                           |  |  |
| <pre>txtParallCurrent.Text = Current</pre>          |  |  |
| End Sub                                             |  |  |
|                                                     |  |  |

Code attached to text box txtParallR2

| 30 | Private Sub txtParallR2_TextChanged(ByVal sender As        |
|----|------------------------------------------------------------|
|    | System.Object, ByVal e As System.EventArgs)                |
|    | Handles txtParallR2.TextChanged                            |
| 31 | Dim REquivalent, Current As Single                         |
| 32 | REquivalent = (Val(txtParallR1.Text) *                     |
|    | <pre>Val(txtParallR2.Text)) / (Val(txtParallR1.Text)</pre> |
|    | + Val(txtParallR2.Text))                                   |
| 33 | <pre>txtRParallEquiv.Text = REquivalent</pre>              |
| 34 | Current = Val(txtParallVolts.Text) /                       |
|    | Val(txtRParallEquiv.Text)                                  |
| 35 | <pre>txtParallCurrent.Text = Current</pre>                 |
| 36 | End Sub                                                    |
|    |                                                            |

Code attached to text box txtParallVolts

| 37 | Private Sub txtParallVolts_TextChanged(ByVal sender As |
|----|--------------------------------------------------------|
|    | System.Object, ByVal e As System.EventArgs)            |
|    | Handles txtParallVolts.TextChanged                     |
| 38 | Dim Current As Single                                  |
| 39 | <pre>Current = Val(txtParallVolts.Text) /</pre>        |

Val(txtRParallEquiv.Text)

40 txtParallCurrent.Text = Current

41 End Sub

#### Notes on the code:

• Dimensioning of variables. Refer to line 5 of the code above. Variables are objects which hold data in the memory of the computer. You the programmer can choose the names of variables. **REquivalent** and **Current** are variables which are declared by the Dim (Dimension) statement to be of type Single. These are decimal numbers of single precision. Other types of variables are Integers, String, Date etc.

• Line 6 calculates the value of the equivalent resistance of the series circuit and line 7 places the result into the text box txtRSeriesEquiv. In the same way lines 8 and 9 calculate the Current and the result is placed in the txtSeriesCurrent text box. In effect what is happening here is that the program is changing the text property of the text boxes on the form. When you type the dot after the text box name, Visual Basic opens a window with all the properties available. You choose the one which is applicable.

• Notice that variables are declared in each subroutine as their values are valid only within the subroutine in which they have been declared. See lines 12,17,24,31 and 38.

Now you can run the code by clicking the Start Debugging button to test the program.

# Our third program

This program will be useful for displaying the values of resistors according to their colour code. In the process we are also going to introduce some neat tricks with colours.

#### Program title: Resistor Values

#### **Program specification:**

- 1. Program to present the user with a picture of a resistor,
- 2. The user will be prompted to select the colour of the bands on the resistor,
- 3. Once this is done the program will calculate the resistor value and present it to the user.

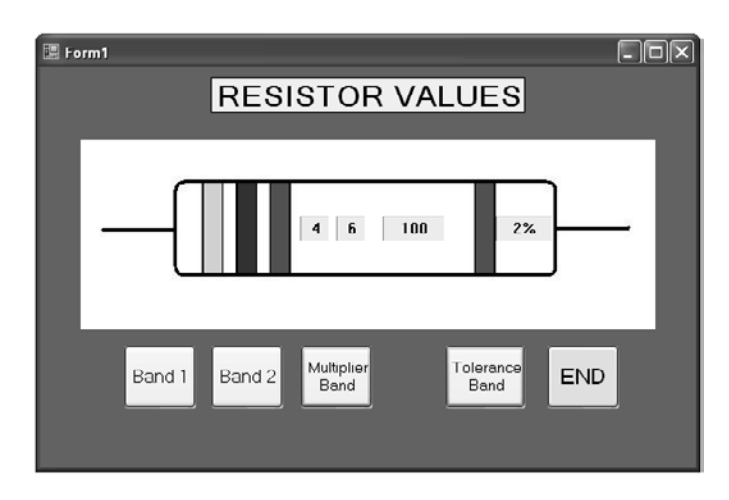

Place the following controls on the form and size them to suit.

- A label for the title of the program,
- A picture box for the picture of the resistor,
- Four labels for the colour bands of the resistor,
- Five command buttons for the control of the colour bands including the END.

Select each one of the above controls in turn and change their properties as shown in the table below.

| Control  | Property          | Setting             |
|----------|-------------------|---------------------|
|          | Text              | Resistor Values     |
| I ahal 1 | Font              | Font size 20        |
|          | Back Colour       | Choose from palette |
|          | Text align        | Middle Centre       |
|          | Name              | lblBand1            |
|          | Text              | Empty (Space)       |
| Jahol 2  | Back Colour       | Red                 |
|          | AutoSize          | False               |
|          | Location and Size | Adjust to suit      |
|          | Size              | Adjust to suit      |
| Label 3  | Name              | lblBand2            |
|          | Text              | Empty (Space)       |
|          | Back Colour       | Red                 |
|          | AutoSize          | False               |
|          | Location and Size | Adjust to suit      |

| Control | Property          | Setting             |
|---------|-------------------|---------------------|
|         | Name              | lblBand3            |
|         | Text              | Empty (Space)       |
| Label 4 | Back Colour       | Red                 |
|         | AutoSize          | False               |
|         | Location and Size | Adjust to suit      |
|         | Name              | lblBand4            |
|         | Text              | Empty (Space)       |
| Label 5 | Back Colour       | Red                 |
|         | AutoSize          | False               |
|         | Location and Size | Adjust to suit      |
|         | Name              | lblValue1           |
|         | Text              | Empty (Space)       |
| Label 6 | Back Colour       | Select from palette |
|         | AutoSize          | False               |
|         | Location and Size | Adjust to suit      |
|         | Name              | lblValue2           |
|         | Text              | Empty (Space)       |
| Label 7 | Back Colour       | Select from palette |
|         | AutoSize          | False               |
|         | Location and Size | Adjust to suit      |
|         | Name              | lblMultiplier       |
|         | Text              | Empty (Space)       |
| Label 8 | Back Colour       | Select from palette |
|         | AutoSize          | False               |
|         | Location and Size | Adjust to suit      |

| Control  | Property          | Setting             |
|----------|-------------------|---------------------|
|          | Name              | IblTolerance        |
|          | Text              | Empty (Space)       |
| Label 9  | Back Colour       | Select from palette |
|          | AutoSize          | False               |
|          | Location and Size | Adjust to suit      |
|          | Name              | btnBand1            |
| Button 1 | Text              | Band 1              |
|          | TextAlign         | Middle Centre       |
|          | Name              | btnBand2            |
| Button 2 | Text              | Band 2              |
|          | TextAlign         | Middle Centre       |
|          | Name              | btnBand3            |
| Button 3 | Text              | Multiplier Band     |
|          | TextAlign         | Middle Centre       |
|          | Name              | btnBand4            |
| Button 4 | Text              | Tolerance Band      |
|          | TextAlign         | Middle Centre       |
|          | Name              | btnEnd              |
| Button 5 | Text              | END                 |
|          | TextAlign         | Middle Centre       |

Attach the following code to the Band 1 button by double clicking the control and typing the code inside the subroutine.

1 Private Sub btnBand1\_Click(ByVal sender As System.Object, ByVal e As System.EventArgs) Handles btnBand1.Click

```
Static number As Integer
2
       number = number + 1
3
       If number > 10 Then number = 1
4
5
       Select Case number
6
          Case 1
7
              lblBand1.BackColor = Color.Black
8
              lblValue1.Text = "0"
9
          Case 2
10
              lblBand1.BackColor = Color.Brown
11
              lblValue1.Text = "1"
12
          Case 3
              lblBand1.BackColor = Color.Red
13
14
              lblValue1.Text = "2"
15
          Case 4
16
              lblBand1.BackColor = Color.Orange
              lblValue1.Text = "3"
17
18
          Case 5
              lblBand1.BackColor = Color.Yellow
19
20
              lblValue1.Text = "4"
21
          Case 6
22
              lblBand1.BackColor = Color.Green
              lblValue1.Text = "5"
23
24
          Case 7
25
              lblBand1.BackColor = Color.Blue
              lblValue1.Text = "6"
26
27
          Case 8
28
              lblBand1.BackColor = Color.Violet
29
              lblValue1.Text = "7"
30
          Case 9
31
              lblBand1.BackColor = Color.Gray
32
              lblValue1.Text = "8"
33
          Case 10
34
              lblBand1.BackColor = Color.White
35
              lblValue1.Text = "9"
36
       End Selec
37
   End Sub
```

- In line 2 the variable *number* is declared as Integer with the Static statement and not with the Dim statement. Static means that the value of the *number* will be retained even after exiting the subroutine. In this way the colour change of each band will be in sequence even if the user clicks the band buttons at random.
- The statement of line 3 increases the value of the variable number by one every time the button is clicked.
- Line 4 is a conditional statement. As we only have 10 different band colours we don't want the value of the variable *number* to increase above the number 10. The lf statement simply resets its value to 1 every time that happens.
- Lines 5 to 36 contain another kind of conditional statement. It is the Select Case statement. The condition is the value of the variable **number** and you can see for example that if the value is 6 then the program will branch to execute the statements of lines 22 and 23. Line 22 sets the BackColor property of label lblBand1 to Green and line 23 places the figure 5 in the label lblValue1.
- Attach the same code to command button btnBand2 but replace lblBand1 with lblBand2 and lblValue1 with lblValue2. You can use Copy/Paste.

Attach the following code to command button btnMultiplier. The code is similar except for the difference in the colours and the reference to the labels lblBand3 and lblMultiplier.

```
Private Sub btnMultiplier Click(ByVal sender As
              System.Object, ByVal e As System.EventArgs)
                               Handles btnMultiplier.Click
   Static number As Integer
   number = number + 1
   If number > 11 Then number = 1
   Select Case number
      Case 1
          lblBand3.BackColor = Color.Silver
          lblMultiplier.Text = "0.01"
      Case 2
          lblBand3.BackColor = Color.Gold
          lblMultiplier.Text = "0.1"
      Case 3
          lblBand3.BackColor = Color.Black
          lblMultiplier.Text = "1"
      Case 4
          lblBand3.BackColor = Color.Brown
          lblMultiplier.Text = "10"
       Case 5
          lblBand3.BackColor = Color.Red
          lblMultiplier.Text = "100"
      Case 6
          lblBand3.BackColor = Color.Orange
          lblMultiplier.Text = "1k"
      Case 7
          lblBand3.BackColor = Color.Yellow
          lblMultiplier.Text = "10k"
       Case 8
          lblBand3.BackColor = Color.Green
          lblMultiplier.Text = "100k"
      Case 9
          lblBand3.BackColor = Color.Blue
```

```
lblMultiplier.Text = "1M"
Case 10
lblBand3.BackColor = Color.Violet
lblMultiplier.Text = "10M"
Case 11
lblBand3.BackColor = Color.Gray
lblMultiplier.Text = "100M"
End Select
End Sub
```

Finally attach the following code to the Command button btnTolerance:

```
Private Sub btnTolerance Click(ByVal sender As
              System.Object, ByVal e As System.EventArgs)
                                Handles btnTolerance.Click
Static number As Integer
number = number + 1
If number > 7 Then number = 1
   Select Case number
      Case 1
          lblBand4.BackColor = Color.Silver
          lblTolerance.Text = "10%"
      Case 2
          lblBand4.BackColor = Color.Gold
          lblTolerance.Text = "5%"
      Case 3
          lblBand4.BackColor = Color.Brown
          lblTolerance.Text = "1%"
      Case 4
          lblBand4.BackColor = Color.Red
          lblTolerance.Text = "2%"
      Case 5
          lblBand4.BackColor = Color.Green
          lblTolerance.Text = "0.5%"
```

```
Case 6
    lblBand4.BackColor = Color.Blue
    lblTolerance.Text = "0.25%"
Case 7
    lblBand4.BackColor = Color.Violet
    lblTolerance.Text = "0.1%"
End Select
End Sub
```

You are now ready to test the program. When clicking the Band buttons you should see the colours of the bands changing and the values of the resistance displayed in the labels.

# A program to display graphics

In this program we are going to see how an oscillating circuit (or its mechanical equivalent vibrating system) behaves by plotting the results on the form using graphics.

Program title: Vibration/Oscillation Systems

#### **Program specification:**

- 1. Program to show an LC circuit and its mechanical equivalent spring mass system.
- The user will be prompted to input values for L and C (or K and M),

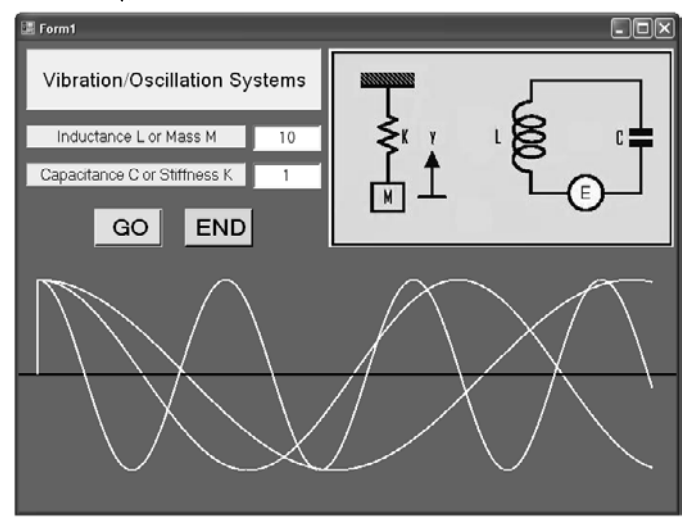

3. The program will calculate the behaviour of the system and to display the result in graphical form.

Place the following controls on the form and size them to suit.

- A label for the title of the program,
- A picture box for the picture of the LC circuit and the Spring Mass system,
- Two labels for the values of the Inductance and the Capacitance,
- Two text boxes for the input of the above values,
- Two command buttons for GO and END.

Select each one of the above controls in turn and change their properties as shown in the table below.

| Control | Property    | Setting                           |
|---------|-------------|-----------------------------------|
|         | Text        | Vibration/<br>Oscillation systems |
| Label 1 | Font        | Font size 15                      |
|         | Back Colour | Choose from palette               |
|         | Text align  | Middle Centre                     |
|         | Text        | Inductance L or Mass M            |
| Inhal 2 | Font        | Font size 12                      |
|         | Back Colour | Choose from palette               |
|         | Text align  | Middle Centre                     |
| Label 3 | Text        | Capacitance C<br>or Stiffness K   |
|         | Font        | Font size 12                      |

| Control    | Property    | Setting             |
|------------|-------------|---------------------|
|            | Back Colour | Choose from palette |
|            | Text align  | Middle Centre       |
|            | Name        | txtL                |
| Text Box 1 | Text        | 1                   |
|            | TextAlign   | Centre              |
|            | Name        | txtC                |
| Text Box 2 | Text        | 1                   |
|            | TextAlign   | Centre              |
|            | Name        | btnGo               |
| Button 1   | Text        | GO                  |
|            | TextAlign   | Middle Centre       |
|            | Name        | btnEnd              |
| Button 2   | Text        | END                 |
|            | TextAlign   | Middle Centre       |

Attach the following code to the command button GO:

| 1 | Private Sub cmdGo_Click(ByVal sender As System.Object, |
|---|--------------------------------------------------------|
|   | ByVal e1 As System.EventArgs)                          |
|   | Handles cmdGo.Click                                    |
| 2 | 'Declare variables                                     |
| 3 | Dim i, j, x, y, x1, y1, shiftX, shiftY,                |
|   | omega As Single                                        |
| 4 | Dim myGraphics As Graphics                             |
| 5 | Dim myPen As New Pen(Color.White, 2)                   |
|   |                                                        |

| 6 myGraphics = Graphics.FromHwnd<br>(hwnd:=ActiveForm().H.<br>7 'shift the position of the graph on the form<br>8 shiftX = 20<br>9 shiftY = 350<br>10 x1 = 0 + shiftX<br>11 y1 = 0 + shiftX<br>12 'calculate the frequency of the vibration<br>13 omega = Sqrt(Val(txtC.text) / Val(txtL.text))<br>14 'draw axis<br>15 myPen.Color = Color.Black<br>16 myGraphics.DrawLine(myPen, 0, shiftY, 700, shifty, 700, shifty, 700, shifty, 700, shifty, 700, shifty, 700, shifty, 100p to increment the value of x<br>16 myGraphics.DrawLine(myPen, 0, shifty, 700, shifty, 700, shifty, 700, shifty, 100p to increment the value of x<br>17 'loop to increment the value of x<br>18 For x = 0 To 80 Step 0.2<br>19 $y = -(Cos(x * omega) * 100)$<br>10 myPen.Color = Color.White<br>10 myGraphics.DrawLine(myPen, x1, y1,<br>(x * 10 + shiftX), (y + shifty)<br>13 'save the previous plot position in x1 and<br>24 x1 = x * 10 + shiftX<br>25 If x * 10 > 650 Then Exit For<br>26 'Delay loop<br>27 For i = 1 To 200000<br>28 j = i * i<br>29 Next                                                                                                    |    |                                                               |
|----------------------------------------------------------------------------------------------------|----|---------------------------------------------------------------|
| (hwnd:=ActiveForm().H. 7 'shift the position of the graph on the form 8 shiftx = 20 9 shiftY = 350 10 x1 = 0 + shiftX 11 y1 = 0 + shiftY 12 'calculate the frequency of the vibration 13 omega = Sqrt(Val(txtC.text) / Val(txtL.text)) 14 'draw axis 15 myPen.Color = Color.Black 16 myGraphics.DrawLine(myPen, 0, shiftY, 700, shifty, 700, shifty, 700, shifty, 700, shifty, 700, shifty, 100p to increment the value of x 17 'loop to increment the value of x 18 For x = 0 To 80 Step 0.2 19 y = -(Cos(x * omega) * 100) 20 myPen.Color = Color.White 21 myGraphics.DrawLine(myPen, x1, y1, (x * 10 + shiftX), (y + shifty) 23 x1 = x * 10 + shiftX 24 y1 = y + shifty 25 If x * 10 > 650 Then Exit For 26 'Delay loop 27 For i = 1 To 200000 28 j = i * i 29 Next                                                                                                    | 6  | myGraphics = Graphics.FromHwnd                                |
| 7 'shift the position of the graph on the form<br>8 shiftX = 20<br>9 shiftY = 350<br>10 x1 = 0 + shiftX<br>11 y1 = 0 + shiftY<br>12 'calculate the frequency of the vibration<br>13 omega = Sqrt(Val(txtC.text) / Val(txtL.text))<br>14 'draw axis<br>15 myPen.Color = Color.Black<br>16 myGraphics.DrawLine(myPen, 0, shiftY, 700, shifty, 700, shifty, 700, shifty, 700, shifty, 700, shifty, 700, shifty, 700, shifty, 100p to increment the value of x<br>16 myGraphics.DrawLine(myPen, 0, shifty, 700, shifty, 700, shifty, 100p to increment the value of x<br>17 'loop to increment the value of x<br>18 For x = 0 To 80 Step 0.2<br>19 $y = -(Cos(x * omega) * 100)$<br>20 myPen.Color = Color.White<br>21 myGraphics.DrawLine(myPen, x1, y1,<br>22 (x * 10 + shiftX), (y + shifty)<br>23 x1 = x * 10 + shiftX<br>24 y1 = y + shifty<br>25 If x * 10 > 650 Then Exit For<br>26 'Delay loop<br>27 For i = 1 To 200000<br>28 j = i * i<br>29 Next                                                                                                    |    | (hwnd:=ActiveForm().Handle)                                   |
| 8 shiftX = 20<br>9 shiftY = 350<br>10 $x1 = 0 + shiftX$<br>11 $y1 = 0 + shiftY$<br>12 'calculate the frequency of the vibration<br>13 omega = Sqrt(Val(txtC.text) / Val(txtL.text))<br>14 'draw axis<br>15 myPen.Color = Color.Black<br>16 myGraphics.DrawLine(myPen, 0, shiftY, 700, shifty, 700, shifty, 700, shifty, 700, shifty, 700, shifty, 700, shifty, 700, shifty, 700, shifty, 700, shifty, 100p to increment the value of x<br>17 'loop to increment the value of x<br>18 For x = 0 To 80 Step 0.2<br>19 $y = -(Cos(x * omega) * 100)$<br>20 myPen.Color = Color.White<br>21 myGraphics.DrawLine(myPen, x1, y1,<br>(x * 10 + shiftX), (y + shifty)<br>22 'save the previous plot position in x1 and<br>23 x1 = x * 10 + shiftX<br>24 y1 = y + shifty<br>25 If x * 10 > 650 Then Exit For<br>26 /Delay loop<br>27 For i = 1 To 200000<br>28 j = i * i<br>29 Next                                                                                                    | 7  | 'shift the position of the graph on the form                  |
| 9 $\sinhift Y = 350$<br>$x1 = 0 + \sinhift X$<br>11 $y1 = 0 + \sinhift Y$<br>12 'calculate the frequency of the vibration<br>13 omega = Sqrt(Val(txtC.text) / Val(txtL.text)))<br>14 'draw axis<br>15 myPen.Color = Color.Black<br>16 myGraphics.DrawLine(myPen, 0, shift Y, 700, shift<br>17 'loop to increment the value of x<br>and calculate the value<br>18 For x = 0 To 80 Step 0.2<br>19 $y = -(Cos(x * omega) * 100)$<br>myPen.Color = Color.White<br>21 myGraphics.DrawLine(myPen, x1, y1,<br>(x * 10 + shift X), (y + shift X)<br>23 x1 = x * 10 + shift X<br>24 y1 = y + shift Y<br>25 If x * 10 > 650 Then Exit For<br>26 / Delay loop<br>27 For i = 1 To 200000<br>28 j = i * i<br>29 Next                                                                                                    | В  | shiftX = 20                                                   |
| 10 $x1 = 0 + shiftX$<br>11 $y1 = 0 + shiftY$<br>12 'calculate the frequency of the vibration<br>13 omega = Sqrt(Val(txtC.text) / Val(txtL.text))<br>14 'draw axis<br>15 myPen.Color = Color.Black<br>16 myGraphics.DrawLine(myPen, 0, shiftY, 700, shifty, 700, shifty, 71, shifty, 71, shifty, 7 | 9  | shiftY = 350                                                  |
| 11 $y1 = 0 + shiftY$<br>12 'calculate the frequency of the vibration<br>13 omega = Sqrt(Val(txtC.text) / Val(txtL.text))<br>14 'draw axis<br>15 myPen.Color = Color.Black<br>16 myGraphics.DrawLine(myPen, 0, shiftY, 700, shifty, 700, shifty, 710, shifty, 710, shifty, 710, shifty, 710, shi   | 10 | x1 = 0 + shiftX                                               |
| 12<br>12 'calculate the frequency of the vibration<br>13 omega = Sqrt(Val(txtC.text) / Val(txtL.text))<br>14 'draw axis<br>15 myPen.Color = Color.Black<br>16 myGraphics.DrawLine(myPen, 0, shiftY, 700, shifty, 700, shifty, 700, shifty, 700, shifty, 700, shifty, 700, shifty, 700, shifty, 700, shifty, 10 op to increment the value of x<br>17 'loop to increment the value of x<br>18 For x = 0 To 80 Step 0.2<br>19 $y = -(Cos(x * omega) * 100)$<br>20 myPen.Color = Color.White<br>21 myGraphics.DrawLine(myPen, x1, y1,<br>22 (x * 10 + shiftX), (y + shifty)<br>23 x1 = x * 10 + shiftX<br>24 y1 = y + shifty<br>25 If x * 10 > 650 Then Exit For<br>26 'Delay loop<br>27 For i = 1 To 200000<br>28 j = i * i<br>29 Next                                                                                                    | 11 | y1 = 0 + shiftY                                               |
| 13 omega = Sqrt(Val(txtC.text) / Val(txtL.text)))<br>14 'draw axis<br>15 myPen.Color = Color.Black<br>16 myGraphics.DrawLine(myPen, 0, shiftY, 700, shifty, 700, shifty, 700, shifty, 700, shifty, 700, shifty, 700, shifty, 700, shifty, 700, shifty, 100 to increment the value of x<br>17 'loop to increment the value of x<br>18 For x = 0 To 80 Step 0.2<br>19 $y = -(Cos(x * omega) * 100)$<br>20 myPen.Color = Color.White<br>21 myGraphics.DrawLine(myPen, x1, y1,<br>22 (x * 10 + shiftX), (y + shifty)<br>23 x1 = x * 10 + shiftX<br>24 y1 = y + shifty<br>25 If x * 10 > 650 Then Exit For<br>26 'Delay loop<br>27 For i = 1 To 200000<br>28 j = i * i<br>29 Next                                                                                                    | 12 | 'calculate the frequency of the vibration                     |
| 14 'draw axis<br>15 myPen.Color = Color.Black<br>16 myGraphics.DrawLine(myPen, 0, shiftY, 700, shifty, 700, shifty, 700, shifty, 700, shifty, 700, shifty, 700, shifty, 700 to increment the value of x<br>17 'loop to increment the value of x<br>18 For x = 0 To 80 Step 0.2<br>19 $y = -(Cos(x * omega) * 100)$<br>20 myPen.Color = Color.White<br>21 myGraphics.DrawLine(myPen, x1, y1,<br>(x * 10 + shiftX), (y + shifty)<br>23 x1 = x * 10 + shiftX<br>24 y1 = y + shifty<br>25 If x * 10 > 650 Then Exit For<br>26 'Delay loop<br>27 For i = 1 To 200000<br>28 j = i * i<br>29 Next                                                                                                    | 13 | <pre>omega = Sqrt(Val(txtC.text) / Val(txtL.text))</pre>      |
| 15 myPen.Color = Color.Black<br>myGraphics.DrawLine(myPen, 0, shiftY, 700, shift<br>16 myGraphics.DrawLine(myPen, 0, shiftY, 700, shift<br>17 'loop to increment the value of x<br>and calculate the value<br>18 For x = 0 To 80 Step 0.2<br>19 $y = -(Cos(x * omega) * 100)$<br>20 myPen.Color = Color.White<br>21 myGraphics.DrawLine(myPen, x1, y1,<br>(x * 10 + shiftX), (y + shift<br>22 'save the previous plot position in x1 and<br>23 x1 = x * 10 + shiftX<br>24 y1 = y + shiftY<br>25 If x * 10 > 650 Then Exit For<br>26 'Delay loop<br>27 For i = 1 To 200000<br>28 j = i * i<br>29 Next                                                                                                    | 14 | 'draw axis                                                    |
| 16 myGraphics.DrawLine(myPen, 0, shiftY, 700, shi<br>17 'loop to increment the value of x<br>and calculate the value<br>18 For $x = 0$ To 80 Step 0.2<br>19 $y = -(Cos(x * omega) * 100)$<br>myGraphics.DrawLine(myPen, x1, y1,<br>(x * 10 + shiftX), (y + shi<br>21 'save the previous plot position in x1 and<br>23 x1 = x * 10 + shiftX<br>24 y1 = y + shiftY<br>25 If x * 10 > 650 Then Exit For<br>26 'Delay loop<br>27 For i = 1 To 200000<br>28 j = i * i<br>29 Next                                                                                                    | 15 | myPen.Color = Color.Black                                     |
| 17<br>18<br>19<br>19<br>19<br>19<br>19<br>20<br>20<br>20<br>20<br>21<br>20<br>20<br>20<br>21<br>20<br>20<br>20<br>21<br>20<br>20<br>21<br>20<br>21<br>20<br>21<br>21<br>22<br>23<br>24<br>25<br>25<br>25<br>25<br>25<br>25<br>25<br>25<br>25<br>25                                                                                                    | 16 | <pre>myGraphics.DrawLine(myPen, 0, shiftY, 700, shiftY)</pre> |
| and calculate the value<br>and calculate the value<br>For $x = 0$ To 80 Step 0.2<br>$y = -(\cos(x * omega) * 100)$<br>myPen.Color = Color.White<br>myGraphics.DrawLine(myPen, x1, y1,<br>(x * 10 + shiftX), (y + sh<br>'save the previous plot position in x1 and<br>x1 = x * 10 + shiftX<br>y1 = y + shiftY<br>If x * 10 > 650 Then Exit For<br>'Delay loop<br>For i = 1 To 200000<br>j = i * i<br>Next                                                                                                    | 17 | 'loop to increment the value of x                             |
| 18 For $x = 0$ To 80 Step 0.2<br>19 $y = -(\cos(x * \text{ omega}) * 100)$<br>20 myPen.Color = Color.White<br>21 myGraphics.DrawLine(myPen, x1, y1,<br>(x * 10 + shiftX), (y + sh<br>'save the previous plot position in x1 and<br>23 x1 = x * 10 + shiftX<br>24 y1 = y + shiftY<br>25 If x * 10 > 650 Then Exit For<br>26 'Delay loop<br>27 For i = 1 To 200000<br>28 j = i * i<br>29 Next                                                                                                    |    | and calculate the value of y                                  |
| 19<br>19<br>20<br>myPen.Color = Color.White<br>21<br>myGraphics.DrawLine(myPen, x1, y1,<br>(x * 10 + shiftX), (y + sh<br>'save the previous plot position in x1 and<br>23<br>x1 = x * 10 + shiftX<br>24<br>y1 = y + shiftY<br>25<br>If x * 10 > 650 Then Exit For<br>26<br>'Delay loop<br>27<br>For i = 1 To 200000<br>28<br>j = i * i<br>29<br>Next                                                                                                    | 18 | For $x = 0$ To 80 Step 0.2                                    |
| 20<br>myPen.Color = Color.White<br>myGraphics.DrawLine(myPen, x1, y1,<br>(x * 10 + shiftX), (y + sh<br>'save the previous plot position in x1 and<br>x1 = x * 10 + shiftX<br>24<br>y1 = y + shiftY<br>25<br>If x * 10 > 650 Then Exit For<br>26<br>'Delay loop<br>27<br>For i = 1 To 200000<br>28<br>j = i * i<br>29<br>Next                                                                                                    | 19 | y = -(Cos(x * omega) * 100)                                   |
| 21<br>myGraphics.DrawLine(myPen, x1, y1,<br>(x * 10 + shiftX), (y + sh<br>'save the previous plot position in x1 and<br>x1 = x * 10 + shiftX<br>24<br>y1 = y + shiftY<br>25<br>If x * 10 > 650 Then Exit For<br>26<br>'Delay loop<br>27<br>For i = 1 To 200000<br>28<br>j = i * i<br>29<br>Next                                                                                                    | 20 | <pre>myPen.Color = Color.White</pre>                          |
| (x * 10 + shiftX), (y + sh 22 33 34 35 35 35 35 35 35 35 35 35 35 35 35 35                                                                                                    | 21 | <pre>myGraphics.DrawLine(myPen, x1, y1,</pre>                 |
| 22 'save the previous plot position in x1 and<br>23 $x1 = x * 10 + shiftx$<br>24 $y1 = y + shifty$<br>25 If $x * 10 > 650$ Then Exit For<br>26 'Delay loop<br>27 For $i = 1$ To 200000<br>28 $j = i * i$<br>29 Next                                                                                                    |    | (x * 10 + shiftX), (y + shiftY))                              |
| <pre>23 x1 = x * 10 + shiftX<br/>24 y1 = y + shiftY<br/>25 If x * 10 &gt; 650 Then Exit For<br/>26 'Delay loop<br/>27 For i = 1 To 200000<br/>28 j = i * i<br/>29 Next</pre>                                                                                                    | 22 | 'save the previous plot position in x1 and x2                 |
| 24 y1 = y + shiftY<br>25 If x * 10 > 650 Then Exit For<br>26 'Delay loop<br>27 For i = 1 To 200000<br>28 j = i * i<br>29 Next                                                                                                    | 23 | x1 = x * 10 + shiftX                                          |
| <pre>25</pre>                                                                                                    | 24 | y1 = y + shiftY                                               |
| 26 'Delay loop<br>27 For i = 1 To 200000<br>28 j = i * i<br>29 Next                                                                                                    | 25 | If $x + 10 > 650$ Then Exit For                               |
| 27 For i = 1 To 200000<br>28 j = i * i<br>29 Next                                                                                                    | 26 | 'Delay loop                                                   |
| 28 j = i * i<br>29 Next                                                                                                    | 27 | For i = 1 To 200000                                           |
| 29 Next                                                                                                    | 28 | j = i * i                                                     |
|                                                                                                    | 29 | Next                                                          |
| 30 Next                                                                                                    | 30 | Next                                                          |
| 31 End Sub                                                                                                    | 31 | End Sub                                                       |

- In lines 2 to 6 we declare the variables and prepare the graphics environment to draw lines on the form. Do not worry if you do not understand some of the statements. (Line 2 is a comment placed to help one to understand the logic behind the code. It is not an executable instruction).
- In lines 8 and 9 we define shift values so that the graph is

drawn in the lower half of the form. The origin of the form is at the top left corner.

- In line 13 the frequency of the oscillation is calculated. Sqrt means the square root.
- In lines 15 and 16 we draw a horizontal line in black from left to right.
- Between lines 18 and 30 we program what is called a LOOP. For x = 0 To 80 Step 0.2 means start with a zero value for x and increment by 0.2 until the value of x reaches 80. Each time all the statements which are between lines 18 and 30 will be executed.
- In line 19 the value of y is calculated. This may represent the voltage.
- Lines 20 and 21 draw a line from the previous plot position (x1,y1) to the new calculated plot position (x, y) in colour white. Notice that the value of x is scaled by a factor of 10 to make the wave visible.
- In lines 23 and 24 the values of x and y are placed in x1 and y1 to become the previous plot position for the next loop.
- In line 25 we have a conditional statement which will stop the loop if the plot position reaches the right hand end of the form.
- In lines 27 to 29 we program a delay loop with a dummy calculation inside it to delay the computer so the user can see the wave moving. You can change the value of 200000 according to how fast your computer is. Notice that this is a loop within another loop and is called a nested loop. Every time the outer loop is executed, the inside loop is executed 200000 times.

• Finally we have not programmed for the clearing of the form to start a new plot. However you will find that if you minimise the form and maximise it back the form is cleared. Something which in other cases would be undesirable in this case it is useful.

## A program to create files

In this program we are going to build a database containing information about OP-Amps.

#### Program title: OP-Amp Database

| 🖬 Form1                                                                                             |                |                    |                        |           |              |           |             |          |
|----------------------------------------------------------------------------------------------------|----------------|--------------------|------------------------|-----------|--------------|-----------|-------------|----------|
|                                                                                                    | 0              | P-AM               | P Data                 | base      |              |           |             |          |
| ADD DELETE                                                                                          | Device         | Туре               | Supply V               | V Gain    | Output V     | Slew Rate | Case        |          |
| LOAD SAVE                                                                                           |                |                    |                        |           |              |           |             |          |
| FIND Device END                                                                                     | 709 I<br>741 I | Dipolar<br>Dipolar | +-5To+-10<br>+-5To+-10 | 94<br>106 | +-13<br>+-13 | 0.25      | SE13<br>SE5 | <u>^</u> |
| Show Pinouts<br>N.C.<br>NV. Q<br>NV.<br>NV.<br>NV.<br>NV.<br>D<br>V<br>G<br>OUT<br>V<br>SE2<br>N.C. |                |                    |                        |           |              |           |             | K        |

#### **Program specification:**

Program to allow the user:

- 1 To input information about OP-Amps,
- 2 To add, edit and delete records,
- 3 To search the database for a particular devise,
- 4 To display the pin-out diagrams of the devices,
- 5 To save and load the database records.

Place the following controls on the form and size them to suit.

- Labels for the title of the program and the headings above the op-amp records,
- Command buttons for the ADD, DELETE, LOAD, SAVE, FIND Device, END and Show Pinouts.
- A text box for the input of record data,
- A Label for the display of the pinout diagram,
- A list box into which the database records will be held and displayed.

Select each one of the above controls in turn and change their properties as shown in the table below. (Only the important objects and properties are shown).

| Control  | Property    | Setting               |
|----------|-------------|-----------------------|
|          | Name        | lblPinouts            |
| Label    | lmage       | Select from Resources |
|          | lmage align | Middle Centre         |
| Rutton 1 | Name        | btnAdd                |
|          | Text        | ADD                   |

| Control  | Property | Setting                 |
|----------|----------|-------------------------|
| Putton 2 | Name     | btnDelete               |
|          | Text     | DELETE                  |
| Dutton 2 | Name     | btnLoad                 |
|          | Text     | LOAD                    |
| Putton 4 | Name     | btnSave                 |
|          | Text     | SAVE                    |
| Putton 5 | Name     | btnFind                 |
|          | Text     | FIND Device             |
| Putton 4 | Name     | btnPinouts              |
|          | Text     | Show Pinouts            |
| Taxt Box | Name     | txtDevice               |
|          | Text     | Empty                   |
| List Pox | Name     | lstDevice               |
| LISI DUX | Items    | Enter some initial data |

Attach the following code to the appropriate controls by double clicking on each control in turn and typing the code inside the subroutines.

Code attached to command button END

```
Private Sub btnEnd_Click(ByVal sender As Object,
e As System.EventArgs) Handles btnEnd.Click
End
End Sub
```

Code attached to command button ADD

#### Code attached to command button DELETE

Private Sub btnDelete\_Click(ByVal sender As Object, ByVal e As System.EventArgs) Handles btnDelete.Click 'Delete the selected item from the list box lstDevice.Items.Remove(lstDevice.SelectedItem) End Sub

#### Code attached to command button LOAD

```
Private Sub btnLoad_Click(ByVal sender As System.Object,
ByVal e As System.EventArgs) Handles btnLoad.Click
'Declare variables and open file dialogue
to select file
Dim i, count As Integer
OpenFileDialog1.ShowDialog()
Dim sr As New System.IO.StreamReader
(OpenFileDialog1.FileName)
'Read first item which should be the number
of items in the file
count = Val(sr.ReadLine)
'Loop to read the records in the file and
add to the list box
For i = 0 To count - 1
lstDevice.Items.Add(sr.ReadLine)
```

Next i 'Close the file sr.Close() End Sub

#### Code attached to command button SAVE

```
Private Sub btnSave Click(ByVal sender As System.Object,
       ByVal e As System.EventArgs) Handles btnSave.Click
   'Declare variables and open file dialogue
                                            to select file
   Dim i, count As Integer
   SaveFileDialog1.ShowDialog()
   Dim sw As New System.IO.StreamWriter
                                (SaveFileDialog1.FileName)
   'Write the number of items in the file
   count = lstDevice.Items.Count
   sw.WriteLine(count)
   'Loop to select records from the list box
                        and write the records in the file
   For i = 0 To count - 1
      lstDevice.SelectedIndex = i
      sw.WriteLine(lstDevice.Items.Item(i))
   Next i
   'Close the file
   sw.Close()
   End Sub
```

#### Code attached to command button FIND

Private Sub btnFind\_Click(ByVal sender As System.Object, ByVal e As System.EventArgs) Handles btnFind.Click 'Declare variables Dim DeviceWanted, DeviceListed, DeviceRecord As String Dim count, i As Integer 'Function Trim removes spaces from the string

```
DeviceWanted = Trim(txtDevice.Text)
   'Find the number of items in the list box
   count = lstDevice.Items.Count
   'Loop to compare the records in the list box
                                   with the wanted device
   For i = 0 To count - 1
      lstDevice.SelectedIndex = i
      DeviceRecord = lstDevice.SelectedItem
      DeviceListed = Trim(Microsoft.VisualBasic.Left
                                        (DeviceRecord, 9))
       'If found place the record in the text box
                                       and display message
      If DeviceWanted = DeviceListed Then
          txtDevice.Text = lstDevice.Items.Item(i)
          MsgBox("Device found!")
          'If found exit search
          GoTo finish
      End If
   Next i
   'If device is not found display message
   txtDevice.Text = ""
   MsgBox("Device not found")
finish:
End Sub
```

#### Code attached to command button Show Pinouts

```
lblPinouts.Image = My.Resources.SE2_OP_AMP_PIC
Case 3
lblPinouts.Image = My.Resources.SE3_OP_AMP_PIC
End Select
'increment counter
j = j + 1
'if value of couter j reaches the last number,
reset to 1
If j = 4 Then j = 1
End Sub
```

The code should be clear given the comments. The operation of the program is also simple.

- To add a record type the data in the text box and click the ADD button.
- To delete a record select it by clicking on it in the list box and then click the DELETE button.
- To load data from a file click the LOAD button. Select the file and click OPEN. Note that the records are added to the existing records in the list box.
- To save the records in a file click the SAVE button.
- To search the database for a particular device type the designation of the device in the text box (e.g. 741) and click the Find Device button.
- To show the pinout diagram click repeatedly the Show Pinouts button until you find the appropriate diagram.

#### Placing additional pinout diagrams.

The pinout diagrams will of course have to be drawn using a program like Microsoft Paint. Alternatively if these diagrams can be found from manufacturer's manuals then they can be scanned and saved, each one as a separate file. Once you have the diagrams stored in files then follow the instructions below to add the diagrams in the resources of the program. This has to be done at program design time:

- Double click My Projects in the Solution Explorer window,
- Click the *resources* tab in the window opened in the main area,
- Click the triangle (arrow) to the right of the **Add Resources** button,
- Select Add Existing File,
- In the code for the Show Pinouts button add the additional code for the diagrams being added. (do not forget to change the value of the counter *j* for the total number of diagrams in the resources, last line before the End Sub).

# **Executable files**

Once you have debugged the program and you are satisfied that it works, you do not want to go through the process of loading Visual Basic Express every time you want to run the program. When you debug and save your program Visual Basic compiles your source code and creates an executable (.exe) file for you. You can find this file if you dig into the directories. This file can then be copied (on your desktop for example) and run by simply double clicking on it. The executable file can be found under the directories where you have saved your program e.g.

#### \OP-AMP-Data\Bin\OP-AMP-Data.exe

Please note that executable files may not run on another machine that has not had the NET framework installed on it.

The last program we have looked at shows the power of Visual Basic 2005. With less than two pages of code we have implemented a program that creates a database with facilities to Add, Delete, Edit, Save, Load, Search and Display diagrams.

In this short course on Visual Basic programming you have learned to write programs which:

- allow the user to input data,
- process the input data,

- present the user with results in alphanumeric and in graphical form,
- create files on a mass storage device and store data in them,
- open files to read data from them.

In short you have learned to program the computer to carry out the most important processes that computer programs in general do.